# Once logged into FACTS please select Report Manager

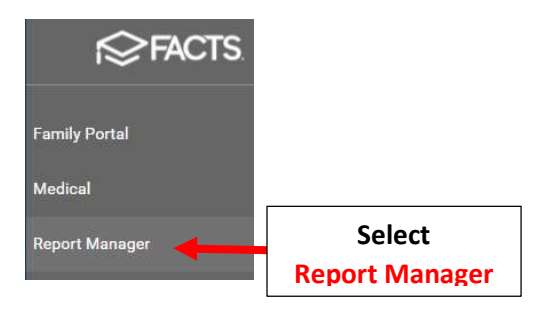

# Select Create a Report > Create a Report Student

| Category<br>Favorites ★<br>Academics<br>Accounting<br>Activity Logs<br>Administration<br>Admissions<br>Admissions<br>Attendance<br>Behavior<br>Child Care<br>Class | Reports<br>Create a Report - Mail Merge: Student<br>Create a Report: Application and Enrollment<br>Create a Report: Student<br>Create a Report: Student<br>Create a Report: Student<br>Select Create a<br>Report Student |
|----------------------------------------------------------------------------------------------------|----------------------------------------------------------------------------------------------------|
|----------------------------------------------------------------------------------------------------|----------------------------------------------------------------------------------------------------|

# Click the Double Arrows to move all Students to "Selected List" and Click View Report

| Year<br>2020-2021<br>Status<br>Homeroom<br>Class<br>Activity<br>Admissions | Filter District Wide Next Year ALL- Dual-Enrolled Graduate Inactive Distance Learning Full Day Grade: 01 Grade: 02 Grade: 03 | Selection List<br>Doe, John<br>Abraham, George<br>Allison, Gabrielle<br>Allison, Sebastian<br>Alvarado, Hannah                                                                                                    | Selected List<br>_Doe, John<br>Abraham, George<br>Allison, Gabrielle<br>Allison, Sebastian<br>Alvarado, Hannah                                                                                                    |
|----------------------------------------------------------------------------|----------------------------------------------------------------------------------------------------|----------------------------------------------------------------------------------------------------|----------------------------------------------------------------------------------------------------|
|                                                                            |                                                                                                    | Alvarado, Ineodore<br>Alvarez, Ellie<br>Alvarez, Raelynn<br>Andersen, Jade<br>Andersen, Zuri<br>Andrews, Damian<br>Andrews, Diana Emilia<br>Andrews, Nicholas<br>Atwood, Sadie<br>Bachman, Andrea<br>Bachman, Kayla<br>Barnett, Alexandra<br>Barnett, Josephine<br>Bates, Leo<br>Benavides, Greyson | <ul> <li>Alvara<br/>Alvara<br/>Alvara<br/>Andrews<br/>Andersen, Zun<br/>Andrews, Danian<br/>Andrews, Diana Emilia<br/>Andrews, Nicholas<br/>Atwood, Sadie<br/>Bachman, Andrea<br/>Bachman, Kayla<br/>Barnett, Josephine<br/>Bates, Leo<br/>Benavides, Greyson</li> <li>Records: 372</li> </ul> |
| Advanced Filter                                                            | Vi                                                                                                    | ew Report  Click Vie                                                                                                    | w Report                                                                                                    |

# Select "Report Library" located in Right Corner of Screen

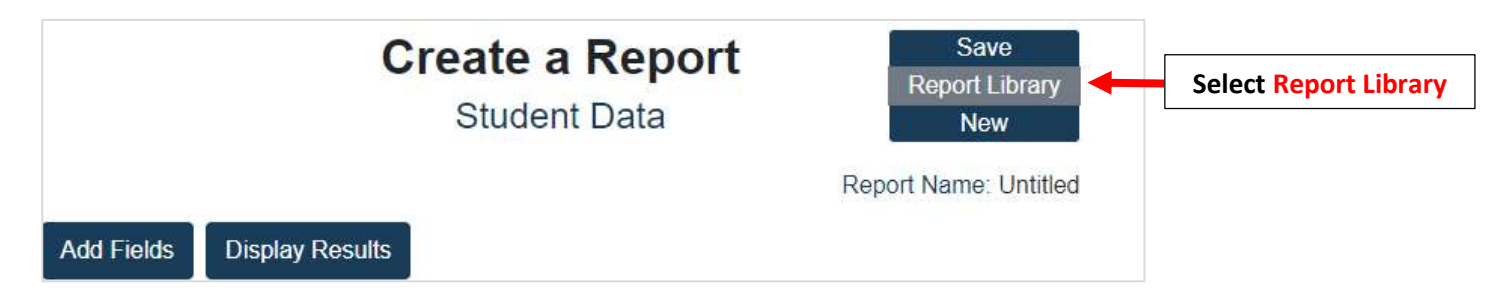

# Select Report and Click on "Open"

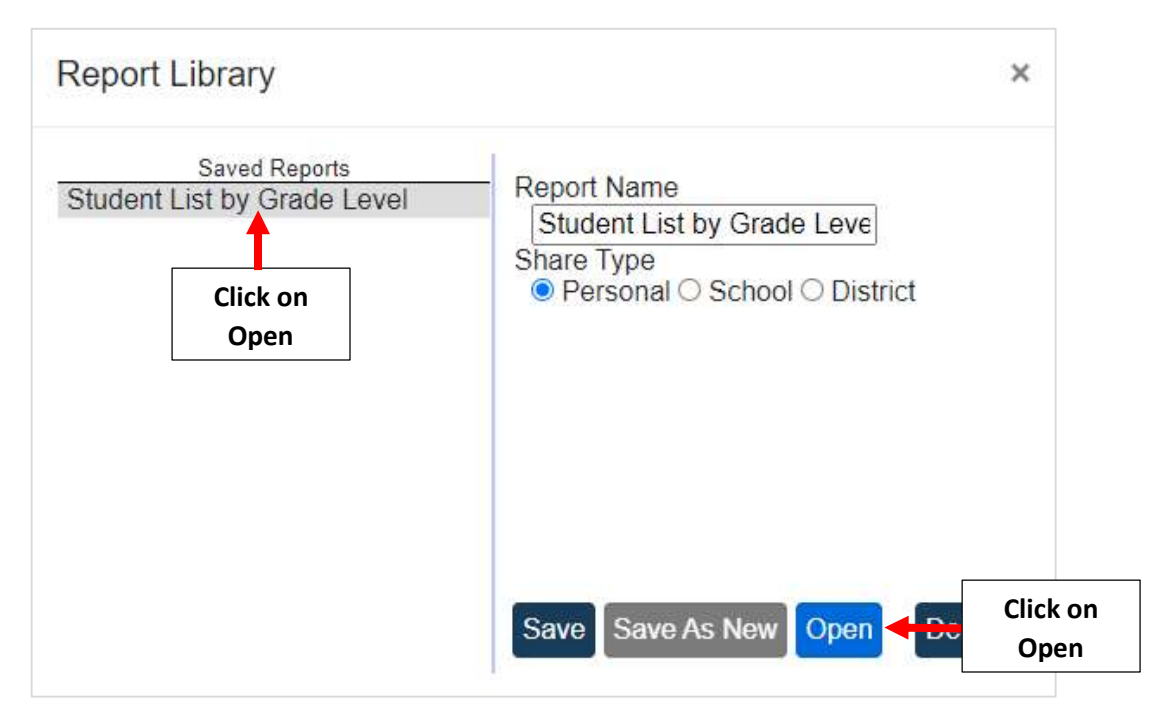

# Select "Display Results" to run Report

|                       | Cı                              | <b>eate a</b><br>Student | <b>Repoi</b><br>Data       | rt            | Save<br>Report Library<br>New |
|-----------------------|---------------------------------|--------------------------|----------------------------|---------------|-------------------------------|
| Add Fields            | Display Results                 | Sel<br>Display           | Report N<br>ect<br>Results | lame: Student | t List by Grade Level         |
| F                     | ields                           | Filters                  | Param                      | eters Hide Fu | nctions Order                 |
| ≡ Student<br>LastName | / Naming /<br>e, FirstName None |                          | *                          |               | lone 🗸 None 🗸 🗙               |

# You can select to Export report to Excel or Print to your Printer

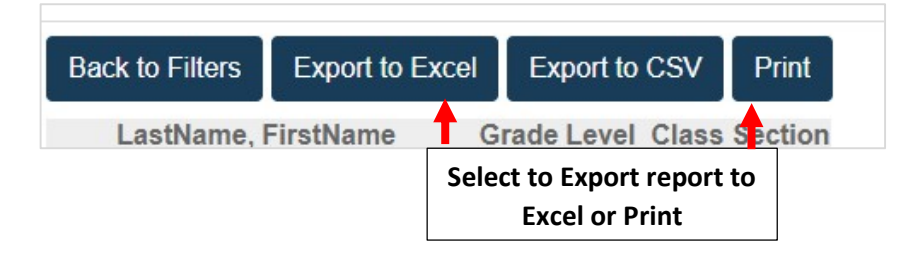